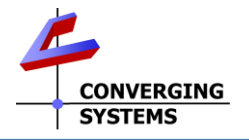

## Converging Systems Quick Start Guide for Control4 (with e-Node 2010/xxx or similar with IP control)

The Converging Systems' control environment is based upon at least (i) one SDDP-equipped IP controlled Communication Device (i.e. e-Node™, e-Node/dmx or CVM) or (ii) one non SDDP-equipped IP Device (IMC-170) or (iii) one non-SDDP serial device (IBT-100) (hereinafter all referred to as **Comm Device(s)**). Connected to a **Comm Device** are between 1~254 CS-Bus controllers or 1~32 DMX virtual controllers (**Load Devices**) depending on the particular model. In order to interface the CSI environment to Control4's platform, carefully follow these steps. This QSG requires the CSI v7 Driver package (or later from <u>CSI site</u>) which includes some certified '21 Control4 (Online) drivers\*.

\*Note: For a much more detailed set of instructions, consult Integration Notes referenced at https://www.convergingsystems.com/inres\_control4.php

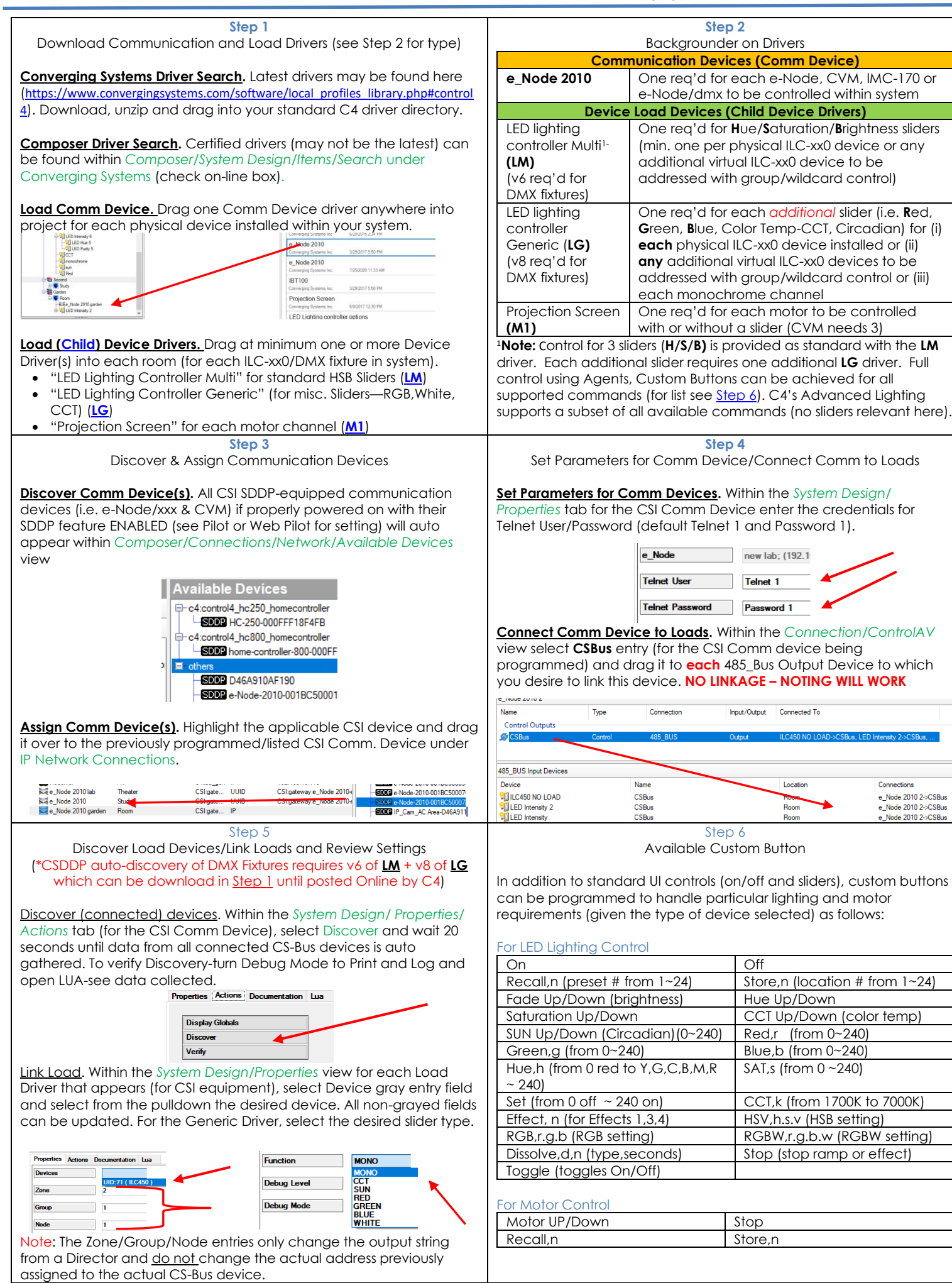

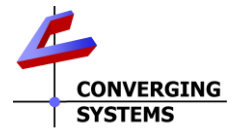

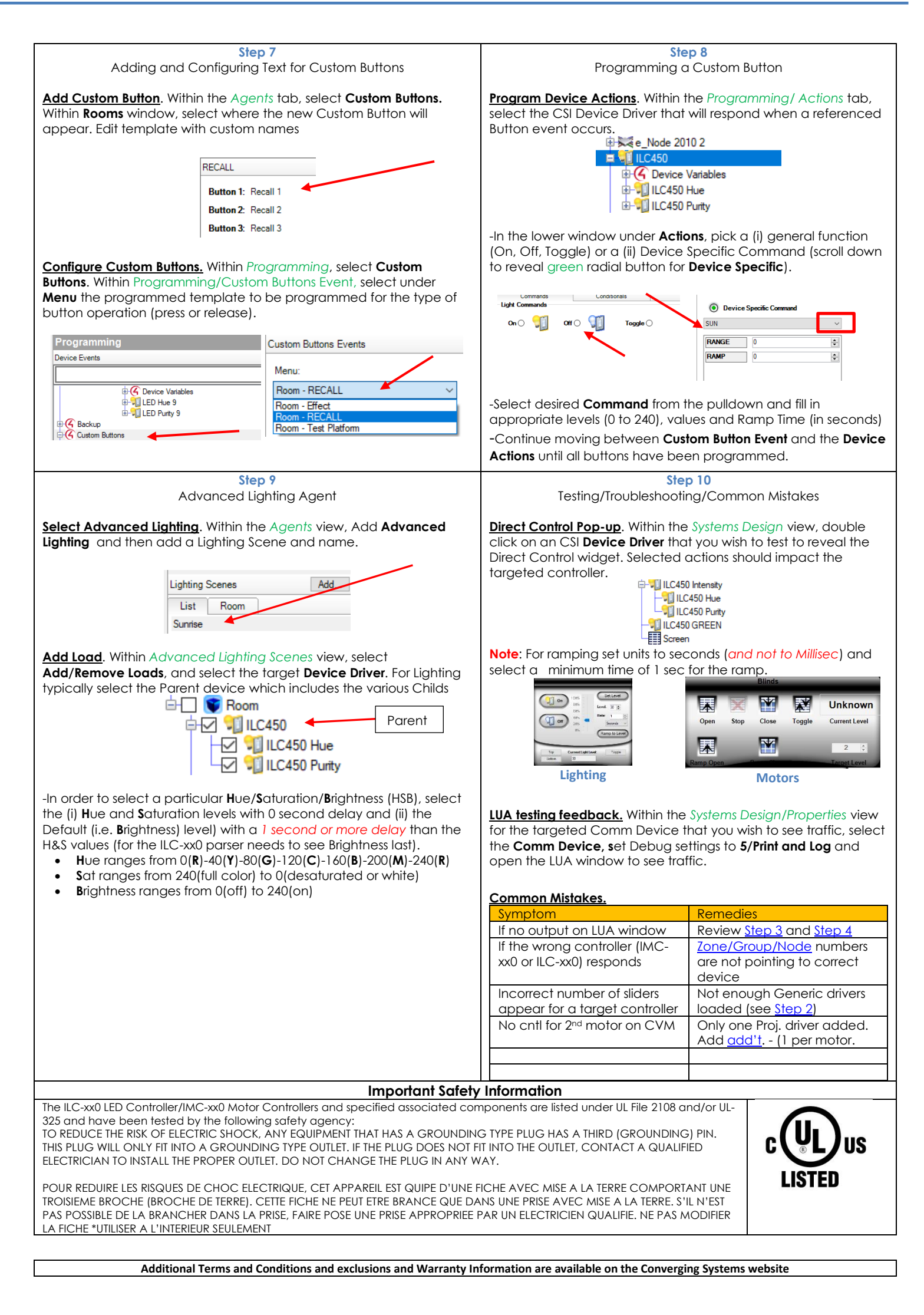